## **SIPAC PROTOCOLO**

## **Mesa Virtual**

## **ASSINAR DOCUMENTO**

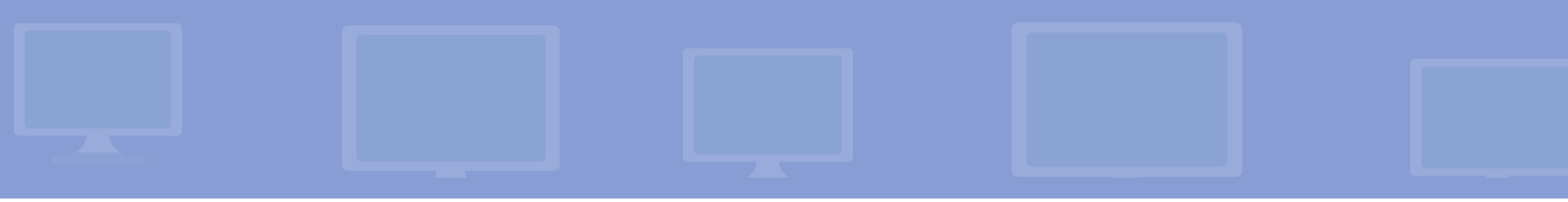

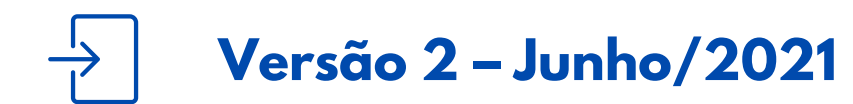

Coordenadoria de Gestão Documental

É fundamental que você se habitue a acessar o SIPAC Protocolo e a abrir a MESA VIRTUAL do sistema diariamente, tal como costuma fazer com seu e-mail.

Esse Manual tem como objetivo orientar sobre assinatura de documentos (avulsos ou em processo) pendentes de assinatura através da Mesa Virtual. Usar essa funcionalidade somente se a área de negócio (setor responsável pelo fluxo do processo e documentos) já tiver seus fluxos adaptados e normatizados para a produção e o trâmite de processos e documentos em meio eletrônico, de acordo com o <u>Decreto</u> 8.539/2015 e <u>Portaria Interministerial nº 1.677/2015</u>.

>> Para testar qualquer funcionalidade e suas implicações, utilize antes, preferencialmente, os ambientes de homologação (disponível neste link) ou de teste (disponível neste link) do sistema, nos quais as ações realizadas não têm validade.

**LEMBRE-SE** que a versão do módulo SIPAC Protocolo utilizada pelo IFRS não atende, na totalidade, a legislação vigente que regulamenta a produção e tramitação de documentos digitais. Dessa forma, suas funcionalidades devem ser utilizadas com total atenção para que os atos administrativos da instituição, documentados através do sistema, tenham valor legal.

Em caso de dúvidas ou problemas com o acesso, as permissões ou o uso de qualquer funcionalidade do SIPAC Protocolo, entre em <u>contato com os âncoras (clique aqui para mais informações)</u> do módulo em sua unidade.

## 1) Acesse <u>https://sig.ifrs.edu.br/sipac/</u>. Entre com seus dados de usuário (CPF) e senha.

| O sistema o          | diferencia letras maiúsculas de mir                                  | ATENÇÃO!<br>núsculas APENAS na senha, portan<br>no cadastro.                                                                                                    | ito ela deve ser digitada da mesma ma            | neira que                   |
|----------------------|----------------------------------------------------------------------|----------------------------------------------------------------------------------------------------|--------------------------------------------------|-----------------------------|
| SIGAA<br>(Acadêmico) | SIPAC<br>(Administrativo)                                            | SIGRH<br>(Recursos Humanos)                                                                                                    | SIGPP<br>(Planejamento e Projetos)               | SIGAdmin<br>(Administração) |
| Portal Público       | Portal Público                                                       | Portal Público                                                                                                    |                                                  |                             |
|                      | Perdeu o e-mail de c<br>Esquec<br>Esquec<br>Entrar no S<br>Usu<br>Se | onfirmação de cadastro? Clique a<br>seu o login? Clique aqui para reci<br>eu a senha? Clique aqui para reci<br>Sistema<br>ário: 00000000000<br>nha: •••••••<br>Entrar | qui para recuperà-lo.<br>uperá-lo.<br>:uperá-la. |                             |
|                      | ca                                                                   | Servidor,<br>so ainda não possua cadastro no S<br>clique no link abaixo.<br>Cadastre-se                                                                               | IPAC,                                            |                             |

Figura 1: Tela de acesso ao SIPAC

2) Clique no botão Mesa Virtual, localizado no canto superior direito da tela.

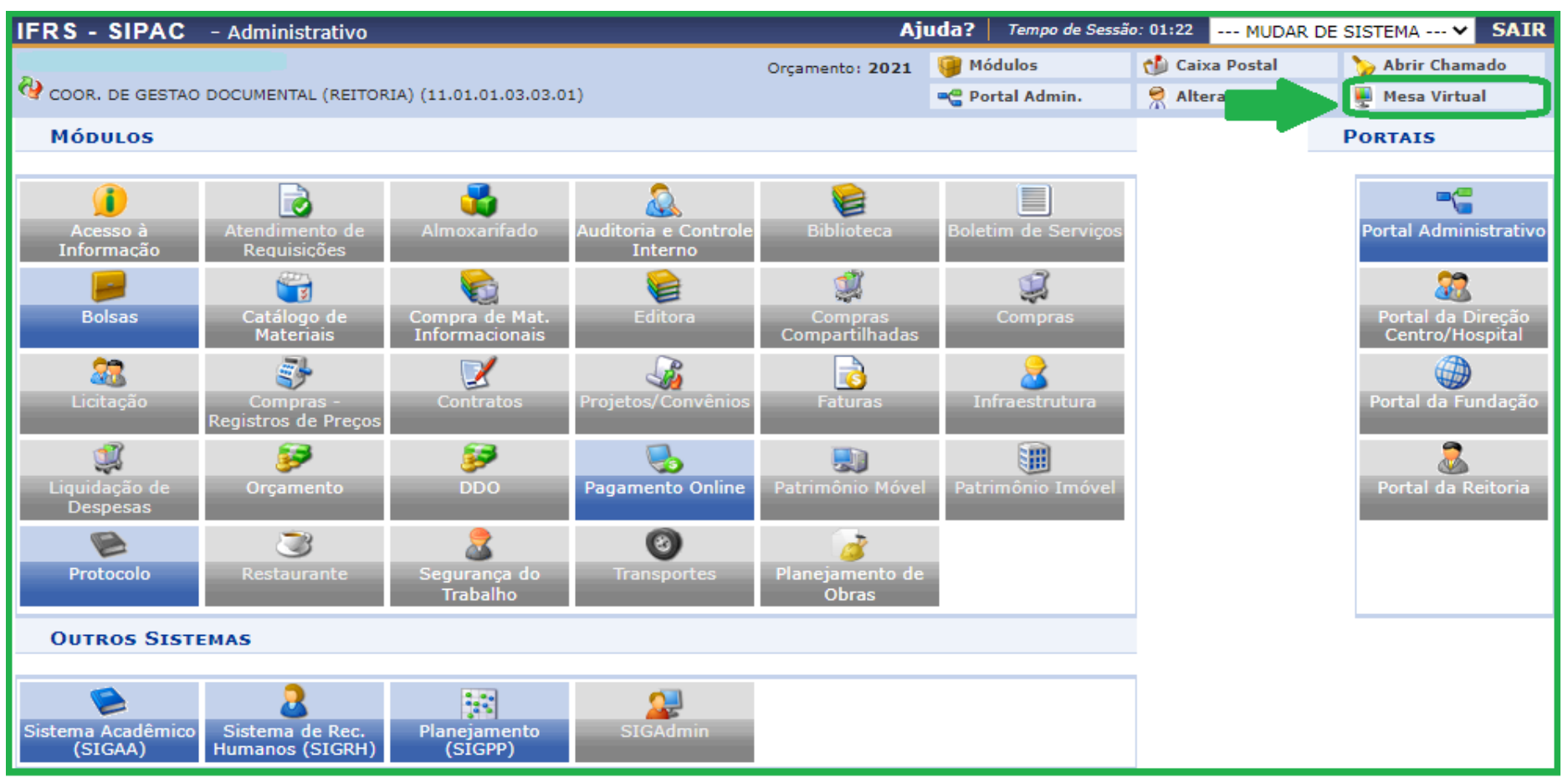

Figura 2: Acessar Mesa Virtual

**Importante!** Essa funcionalidade se aplica aos documentos (avulsos ou em processo) pendentes de assinatura em duas situações:

1. para a assinatura que confere uma espécie de autenticação do documento cuja cópia foi anexada como arquivo digital no sistema na opção *Anexar Documento Digital*;

2. para a assinatura de documentos nato-digitais gerados em nome do servidor, seja por ele mesmo ou por terceiros, na opção *Escrever Documento*.

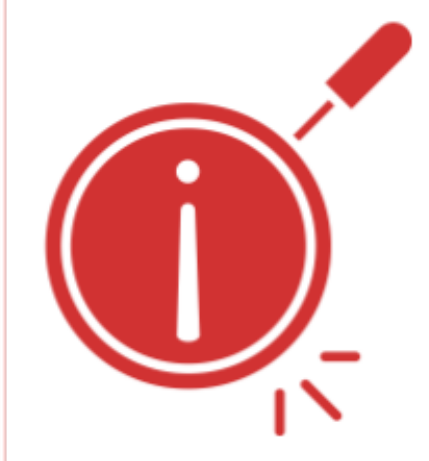

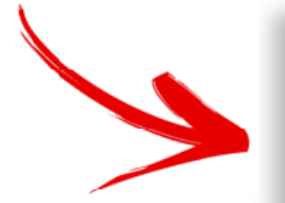

**Lembre-se!** Sendo o único ou um dos assinantes do documento, você pode realizar a ação já no exato momento em que o cadastra no sistema. Na opção de *Anexar Documento Digital* o **único** assinante é sempre o responsável pela anexação.

3) Dentro da Mesa Virtual, na aba de atalhos localizada na lateral direita da tela, selecione a opção Outros - Documentos pendentes de assinatura.

| 🖀 Módulo de Protocolo 🗦 🖵 Mesa Virtual    |                                                         |                                                                                                    |
|-------------------------------------------|---------------------------------------------------------|----------------------------------------------------------------------------------------------------|
| Processos Documentos Despachos Memorandos | Arquivo Administração Procuradoria Consultas/Relatórios |                                                                                                    |
| MESA VIRTUAL                              |                                                         | PROCESSOS PENDENTES DE RECEBIMENTO NA UNIDADE                                                                                             |
| TODOS DA UNIDADE                          |                                                         | PROCESSOS<br>PROCESSOS PENDENTES DE RECEBIMENTO NA UNIDADE<br>PROCESSOS ABERTOS NA UNIDADE<br>PROCESSOS NA UNIDADE                        |
| Mostrar 10 T Processos                    | 0 Itens Selecionados                                    | PROCESSOS CRIADOS PELA UNIDADE<br>PROCESSOS ARQUIVADOS NA UNIDADE<br>DOCUMENTOS AVULSOS<br>DOCUMENTOS PENDENTES DE RECEBIMENTO NA UNIDADE |
| Processo                                  | Enviado por                                             | DOCUMENTOS NA UNIDADE<br>DOCUMENTOS CRIADOS PELA UNIDADE                                                                                  |
|                                           | Nenhum Processo Encontrado                              | DOCUMENTOS ARQUIVADOS NA UNIDADE<br>OUTROS<br>DOCUMENTOS PENDENTES DE ASSINATURA                                                          |
|                                           |                                                         |                                                                                                    |

Figura 3: Documentos Pendentes de Assinatura

4) Para visualizar o documento antes de assiná-lo, clique sobre o mesmo.

| MESA VIRTUAL                                  |                |                | DOCUMENTO | DS PENDENTES DE ASSINATURA | ٠         |
|-----------------------------------------------|----------------|----------------|-----------|----------------------------|-----------|
| TODOS DA UNIDADE                              |                |                |           |                            | FILTROS 🟹 |
| Mostrar 10 V Documentos                       | 0 Iter         | s Selecionados |           |                            | <b>C</b>  |
| Documento                                     | Unidade Origem | Cadastrado Em  | Natureza  | Situação                   |           |
| NÃO PROTOCOLADO<br>Nº 14/2020 - CERTIFICADO   |                | 22/05/2020     | OSTENSIVO | 9 PENDENTE DE ASSINATURA   | Ŧ         |
| ■ NÃO PROTOCOLADO<br>Nº 13/2020 - CERTIFICADO |                | 22/05/2020     | OSTENSIVO | 😑 PENDENTE DE ASSINATURA   | Ŧ         |

Figura 4: Seleção de documentos pendentes de assinatura

5) Em seguida será aberta uma janela com a visualização do documento selecionado.

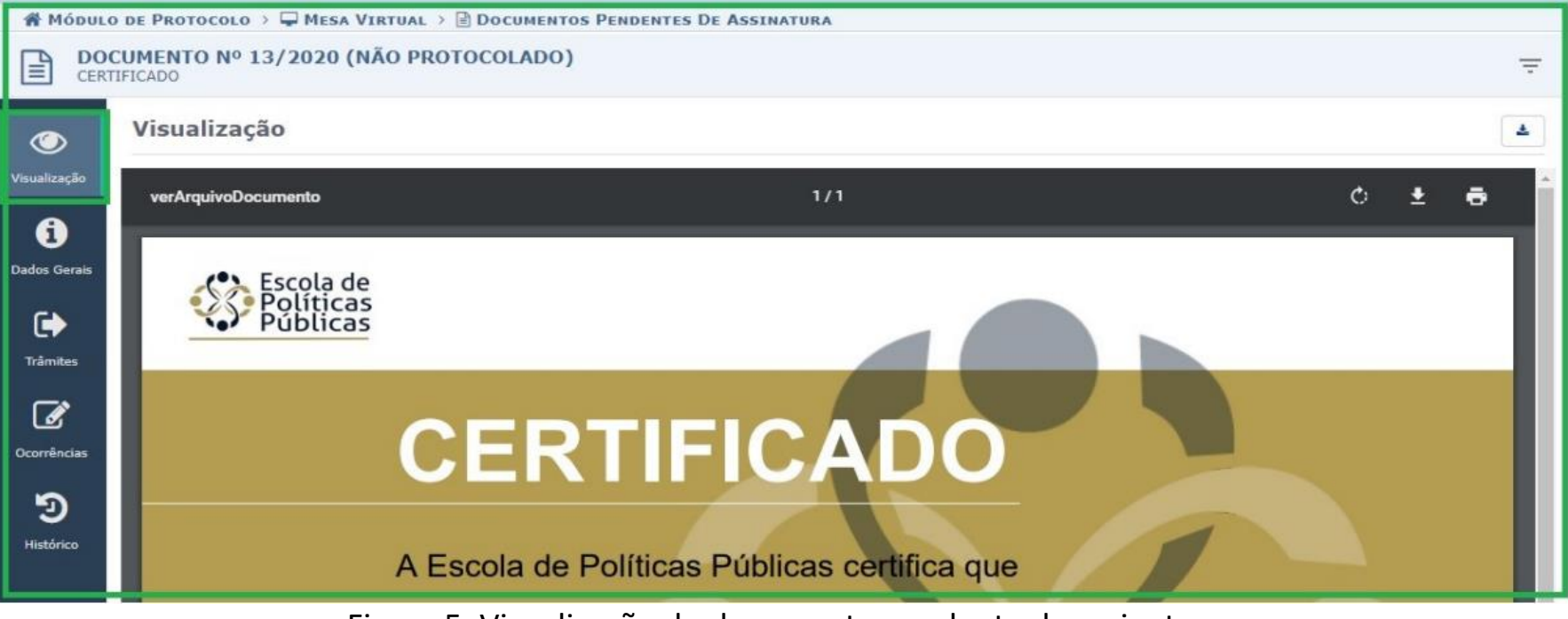

Figura 5: Visualização do documento pendente de assinatura

6) Há duas formas diferentes de assinar os documentos pendentes de assinatura que estão em sua unidade:

a) Para assinar *apenas um* documento, clique no ícone das três barrinhas correspondentes a ele no lado direito da tela e posteriormente selecione a opção **Assinar Documento**.

| Ę | MESA VIRTUAL                           |                             |                  | DOCUMENT  | OS PENDENTES DE ASSINATURA                                                                                               |           |
|---|----------------------------------------|-----------------------------|------------------|-----------|----------------------------------------------------------------------------------------------------|-----------|
|   | TODOS DA UNIDADE                       | •                           |                  |           |                                                                                                    | FILTROS V |
| м | ostrar 10 Y Documentos                 | 0 11                        | ens Selecionados |           |                                                                                                    | C C       |
|   | Documento                              | Unidade Origem              | Cadastrado Em    | Natureza  | Situação                                                                                                    |           |
|   | NÃO PROTOCOLADO<br>Nº 79/2020 - OFÍCIO | CGD-REI (11.01.01.03.03.01) | 13/05/2020       | OSTENSIVO | PENDENTE DE ASSINATURA     Documento NÃO PROTOCOLADO     Documento Detalhado     Assinar Documento     Alterar Documento |           |
|   |                                        |                             |                  |           | Cancelar Documento                                                                                                    |           |

Figura 6: Assinar Documento – Mesa Virtual

b) Para assinar *dois ou mais* documentos, selecione os documentos que deseja assinar nas caixas de seleção correspondentes, que estão do lado esquerdo da tela, e posteriormente no botão localizado no lado direito da tela, conforme indicado na Figura 7.

| A MÓDULO DE PROTOCOLO > 🖵 MESA VI                | TUAL                                          |                             |           |                            |            |
|--------------------------------------------------|-----------------------------------------------|-----------------------------|-----------|----------------------------|------------|
| Processos Documentos Despachos Mer               | norandos Arquivo Administração Procur         | adoria Consultas/Relatórios |           |                            |            |
| MESA VIRTUAL                                     |                                               |                             | DOCUMENTO | OS PENDENTES DE ASSINATURA | ۲          |
| TODOS DA UNIDADE                                 |                                               |                             |           |                            | FILTROS 🏹  |
|                                                  |                                               |                             |           | Assinar Documentos Se      | lecionados |
| Mostrar 10 V Documentos                          | 2 Iten                                        | s Selecionados              |           |                            | 0 0        |
| Clique aqui para selecionar todos o<br>Documento | s documentos de uma só vez.<br>Unidade Origem | Cadastrado Em               | Natureza  | Situação                   | 1          |
| NÃO PROTOCOLADO<br>Nº 137/2020 - SOLICITAÇÃO     | CGD-REI (11.01.01.03.03.01)                   | 13/05/2020                  | OSTENSIVO | 🤭 PENDENTE DE ASSINATURA   | Ŧ          |
| NÃO PROTOCOLADO<br>Nº 79/2020 - OFÍCIO           | CGD-REI (11.01.01.03.03.01)                   | 13/05/2020                  | OSTENSIVO | 9 PENDENTE DE ASSINATURA   | Ŧ          |

7) Para assinar o(s) documento(s), em qualquer dos casos mencionados acima, basta preencher com as informações *Função* e *Senha e* clicar em **Confirmar**. . Se você for ocupante de cargo de direção ou função gratificada e estiver assinando como tal, escolha a opção correspondente a sua *função* (coordenador, chefe, diretor). Caso contrário, selecione a opção correspondente ao seu cargo. A *senha* é a mesma utilizada para entrar no sistema.

| Assinatura de Documento                  |                                                                                                    |
|------------------------------------------|----------------------------------------------------------------------------------------------------|
| Assinar Documento                        |                                                                                                    |
| Função: * COORDENADOR (TITULAR) Senha: * | •                                                                                                    |
| Confirmar Cancelar                       |                                                                                                    |
| Fechar X                                 |                                                                                                    |
|                                          | Assinatura de Documento ASSINAR DOCUMENTO Função: * COORDENADOR (TITULAR) Senha: * •••••• Confirmar Cancelar Fechar X |

Figura 8: Assinar Documento - Confirmar

**Atenção!** A visualização do documento, no setor de destino, só é possível depois que todos o tenham assinado. **Lembre-se** de verificar frequentemente se você tem **documentos pendentes de assinatura** bem como certificar-se de que os demais assinantes dos seus documentos estão cientes dessa necessidade. Documentos, avulsos ou em processo, quando não assinados por todos, ficam numa espécie de limbo do sistema e impossibilitados de serem recebidos, inseridos e visualizados no inteiro teor do processo.

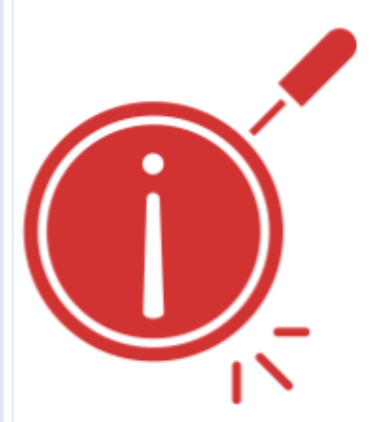